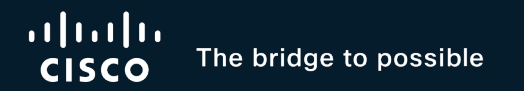

# Troubleshooting Boot from SAN in Intersight Managed Mode

Common issues and where to start your investigation

Chris Salomone, Escalation Engineer

TACDCN-2008

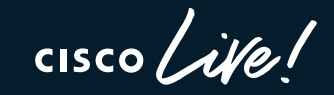

#CiscoLive

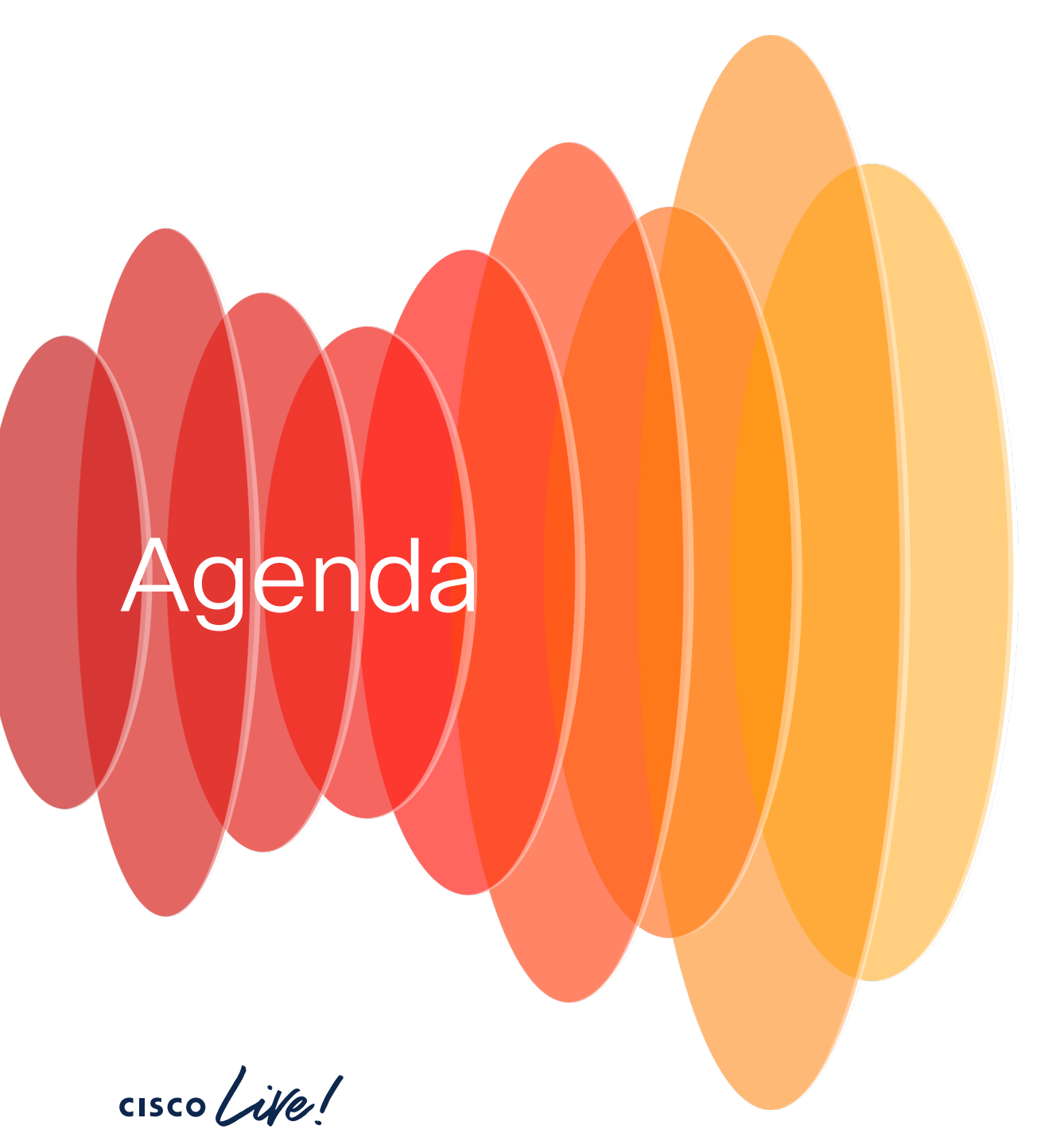

- Introduction to Intersight
- Boot from SAN Issues
- Troubleshooting
- Solution
- Conclusion

### What is Intersight Managed Mode Why should I use it?

- Cloud based solution
- Secure automatic backups
- Can host multiple domains
- Automatic log collection

https://go2.cisco.com/IMM Config

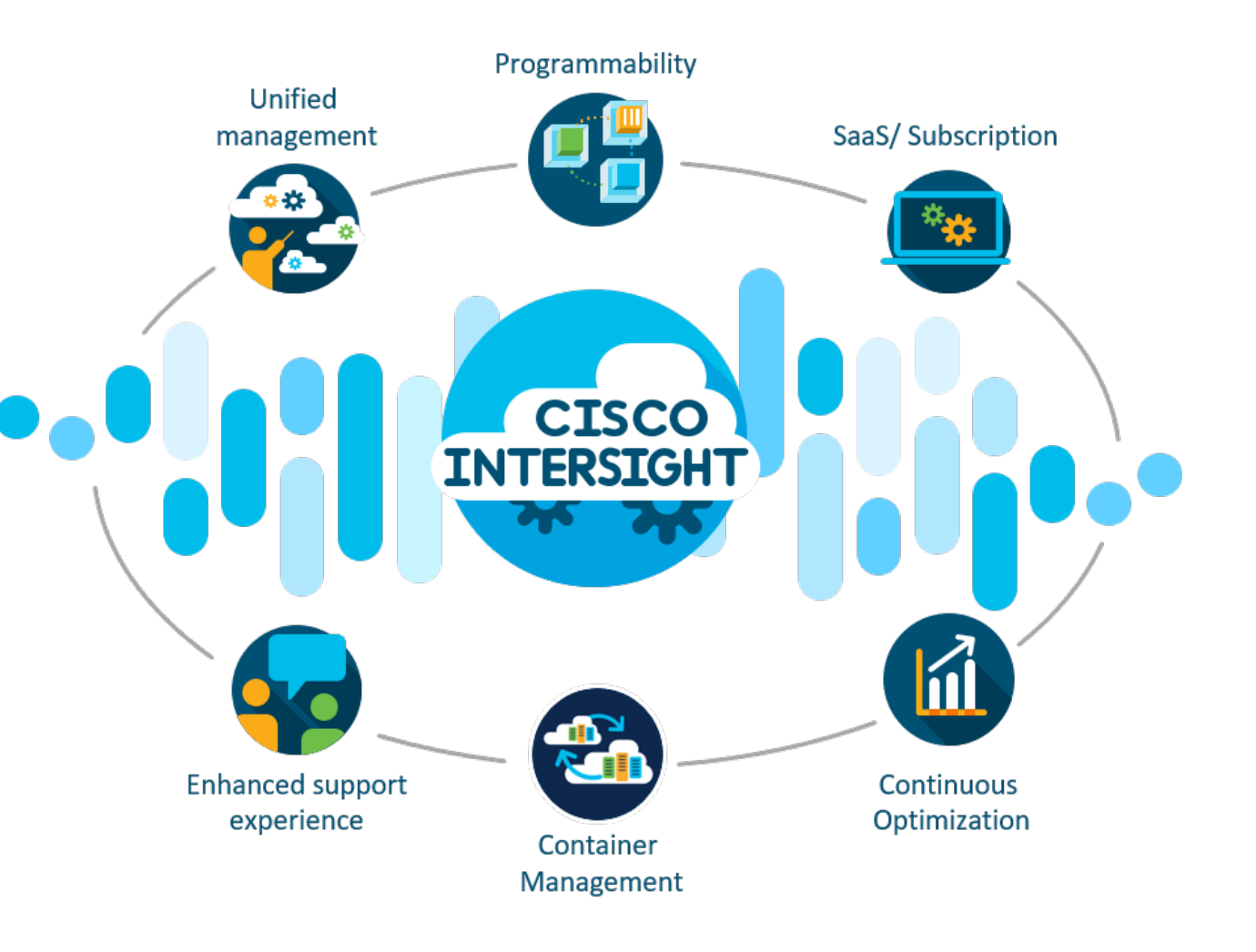

### Acronyms

| UCSM   | Unified Compute System Manager |
|--------|--------------------------------|
| IMM    | Intersight Managed Mode        |
| SAN    | Storage Area Network           |
| BFS    | Boot from SAN                  |
| VSAN   | Virtual Storage Area Network   |
| WWPN   | Worldwide Port Names           |
| (v)HBA | (virtual) Host Bus Adapter     |

cisco live!

# Similarities and differences between UCSM and IMM

Pla

- Policies and Service Profile configurations
  - Boot Order Policy
  - Port Policy
  - SAN Connectivity Policy
  - VSAN Policy/ID

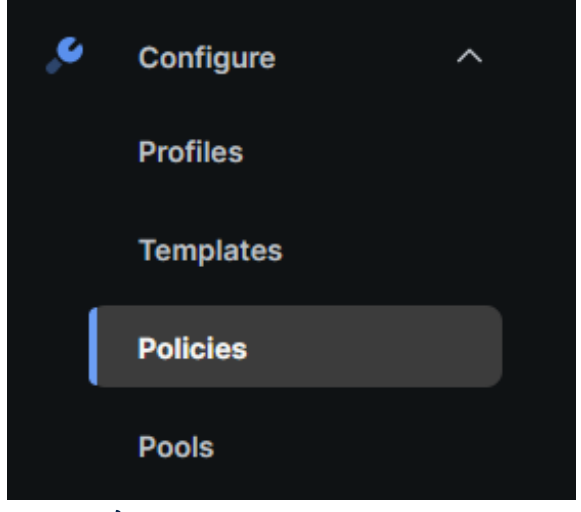

| ers                | Q Search                               |                          |                         |                                      |
|--------------------|----------------------------------------|--------------------------|-------------------------|--------------------------------------|
|                    |                                        |                          |                         |                                      |
| form Type          | O Replication Network<br>Configuration | O External iSCSI Storage | O Link Aggregation      | () ѕмтр                              |
| All                | Backup Configuration                   | O FC Zone                | O Link Control          | O SNMP                               |
| UCS Server         | Adapter Configuration                  | Fibre Channel Adapter    | O Local User            | O ssh                                |
| UCS Domain         | O Add-ons                              | O Fibre Channel Network  | O Multicast Policy      | O Storage                            |
| UCS Chassis        | O Auto Support                         | O Fibre Channel QoS      | O Network CIDR          | O Storage Configuration              |
| HyperFlex Cluster  | O BIOS                                 | O Firmware               | O Network Configuration | O Switch Control                     |
| Kubernetes Cluster | O Boot Order                           | Flow Control             | O Network Connectivity  | ◯ Syslog                             |
|                    | O Certificate Management               |                          | O Node IP Ranges        | O System QoS                         |
|                    | O Container Runtime                    | O Http Proxy Policy      | O Node OS Configuration | O Thermal                            |
|                    | O Device Connector                     | O IMC Access             |                         | O Trusted Certificate<br>Authorities |
|                    | O DNS, NTP and Timezone                | O IPMI Over LAN          | O Persistent Memory     | ○ vCenter                            |
|                    | O Drive Security                       | O iSCSI Adapter          | O Port                  | Virtual KVM                          |
|                    | O Ethernet Adapter                     | O iSCSI Boot             | O Power                 | O Virtual Machine Infra<br>Config    |
|                    | C Ethernet Network                     | O iSCSI Static Target    | O SAN Connectivity      | O Virtual Machine Instance<br>Type   |
|                    | O Ethernet Network<br>Control          | O Kubernetes Version     | SD Card                 | Virtual Media                        |
|                    | Ethernet Network Group                 | O LAN Connectivity       | O Security              | O VLAN                               |
|                    | C Ethernet QoS                         |                          | O Serial Over LAN       | () vsan                              |
|                    |                                        |                          |                         |                                      |

# Configuring new boot from SAN policy

What we configure from Intersight

- VSAN ID & Policy
- Port Policy
- vHBA names

#### What is provided by SAN/storage teams

- Worldwide Port Names (WWPNs)
- LUN IDs

#### https://go2.cisco.com/BootFromSAN

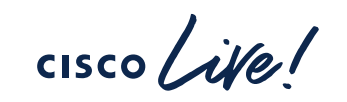

| Conf | lia | ura | tio | n |
|------|-----|-----|-----|---|
|      | чy  | uia | uo  |   |

| Configured Boot Mode                         | Configured Boot Mode |  |  |  |  |
|----------------------------------------------|----------------------|--|--|--|--|
| Unified Extensible Firmware Interface (UEFI) |                      |  |  |  |  |
| Enable Secure Boot                           |                      |  |  |  |  |
| Off                                          |                      |  |  |  |  |
| <ul> <li>Boot Devices</li> </ul>             |                      |  |  |  |  |
| 🔼 SAN Boot                                   |                      |  |  |  |  |
| Enable                                       |                      |  |  |  |  |
| Yes                                          |                      |  |  |  |  |
| Device Name                                  |                      |  |  |  |  |
| vhbaAPrimary                                 |                      |  |  |  |  |
| Туре                                         |                      |  |  |  |  |
| SAN Boot                                     |                      |  |  |  |  |
| Interface Name                               |                      |  |  |  |  |
| VIDU                                         |                      |  |  |  |  |
| Slot                                         |                      |  |  |  |  |
|                                              |                      |  |  |  |  |
| Bootloader Description                       |                      |  |  |  |  |
| Pootloader Name                              |                      |  |  |  |  |
| -                                            |                      |  |  |  |  |
| Bootloader Path                              |                      |  |  |  |  |
| -                                            |                      |  |  |  |  |
| LUN                                          |                      |  |  |  |  |
| 1                                            |                      |  |  |  |  |
| Target WWPN                                  |                      |  |  |  |  |
| 52:4A:93:76:35:A2:75:08                      |                      |  |  |  |  |

#CiscoLive TACDCN-2008

# Questions

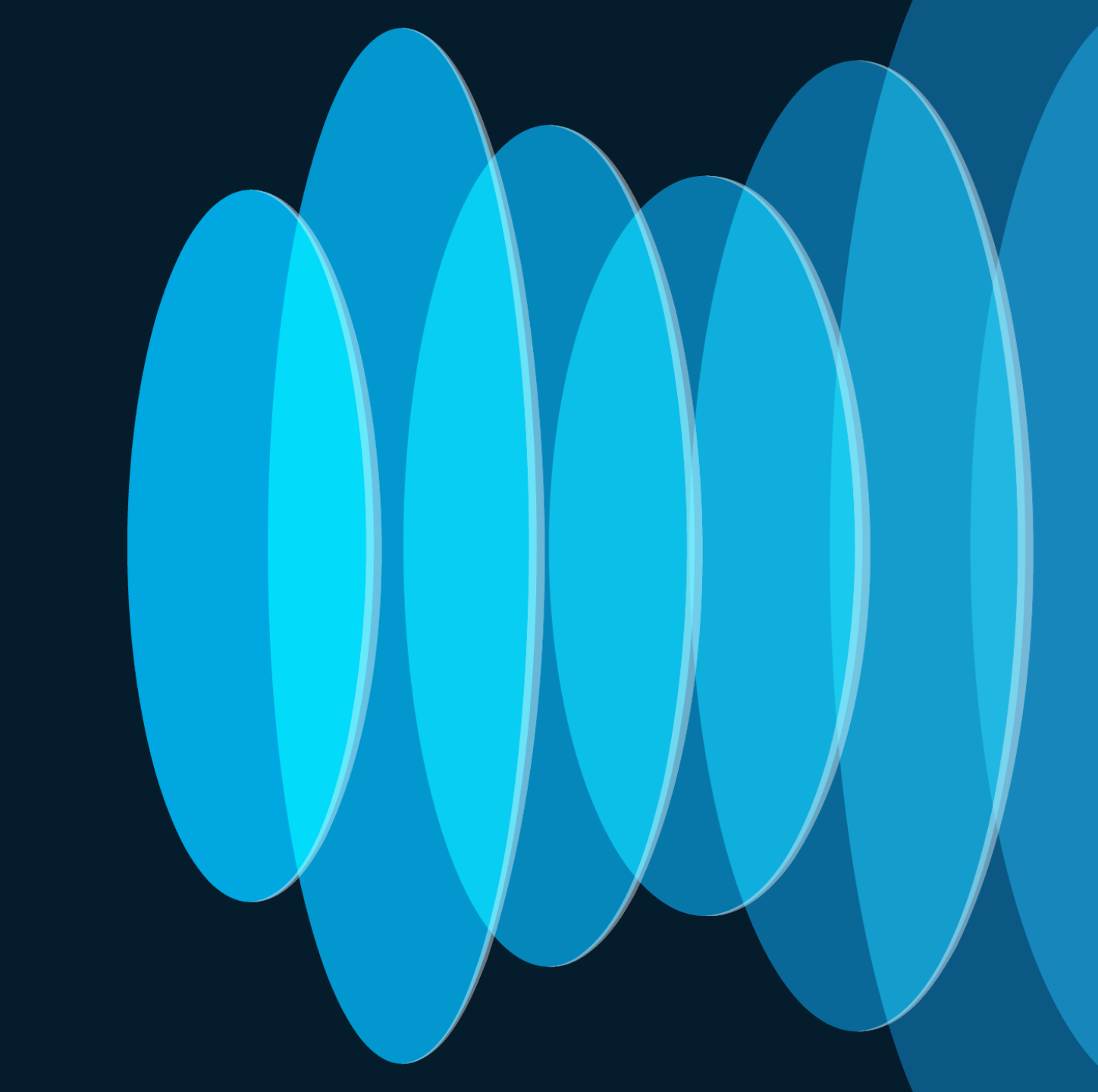

cisco live!

# I've configured boot from SAN...

- ...and I still can't see my targets
- Configured the VSAN Policy
- Configured Port Policy
- Created Service Profile
- Created Boot Order Policy

- Deployed and rebooted servers
- Server still booting to the shell

```
Cisco UEFI Interactive Shell v2.2
EDK II
UEFI v2.80 (American Megatrends, 0x00050016)
Mapping table
     BLK0: Alias(s):
         PciRoot(0x0)/Pci(0x1D,0x0)/Pci(0x0,0x0)/Scsi(0x0,0x0)
     BLK1: Alias(s):
         PciRoot(0x0)/Pci(0x1D,0x0)/Pci(0x0,0x0)/Scsi(0x1,0x0)
     BLK2: Alias(s):
         PciRoot(0x5)/Pci(0x2,0x0)/Pci(0x0,0x0)/NVMe(0x1,37-63-0D-00-81-EE-14-0
    BLK3: Alias(s):
          PciRoot(0x5)/Pci(0x3,0x0)/Pci(0x0,0x0)/NVMe(0x1,8E-61-0D-00-81-EE-14-0
    BLK4: Alias(s):
          PciRoot(0x5)/Pci(0x4,0x0)/Pci(0x0,0x0)/NVMe(0x1,CF-62-0D-00-81-EE-14-0
     BLK5: Alias(s):
         PciRoot(0x5)/Pci(0x5,0x0)/Pci(0x0,0x0)/NVMe(0x1,A4-62-0D-00-81-EE-14-0
Press ESC in 1 seconds to skip startup.nsh or any other key to continue.
Shell> _
```

### Where to start?

• Single out a server

FI-A # connect adapter x/y/z -> (x = Chassis, y = Blade, z = Adapter)

Entering character mode Escape character is '^]'.

(none) login: dbgsh

adapter (top):2# attach-fls
adapter (fls):1# lunlist

lunlist

vnic : 16 lifid: 16

- FLOGI State : flogi est (fc\_id 0x010303)
- PLOGI Sessions
- WWNN 58:cc:f0:98:49:62:0b:fa WWPN 58:cc:f0:98:49:62:0b:fa fc id 0x000000
- LUN's configured (SCSI Type, Version, Vendor, Serial No.) LUN ID : **0x00000000000000 access failure**
- REPORT LUNs Query Response
- WWNN 58:cc:f0:90:49:62:0b:fa WWPN 58:cc:f0:90:49:62:0b:fa fc\_id 0x000000
- LUN's configured (SCSI Type, Version, Vendor, Serial No.) LUN ID : 0x00000000000000 access failure
- REPORT LUNs Query Response
- Nameserver Query Response

Missing queries

#### uluilu cisco

Copyright (c) 2023 Cisco Systems, Inc.

Press <F2> Setup : <F6> Boot Menu : <F12> Network Boot Bios Version : X210M7.4.3.2C.0.0831230738 Platform ID : X210M7

Processor(s) Intel(R) Xeon(R) Gold 6454S | Loading Cisco VIC FC Driver Total Memory = 256 GB Effective Memory = 256 GB Memory Operating Speed 4800 Mhz

#### ıı|ııı|ıı cısco

Copyright (c) 2023 Cisco Systems, Inc.

Press <F2> Setup : <F6> Boot Menu : <F12> Network Boot Bios Version : X210M7.4.3.2c.0.0831230738 Platform ID : X210M7

Processor(s) Intel(R) Xeon(R) Gold 6454S

Total Memory = 256 GB Effective Memory = 256 GB Cisco VIC Fibre Channel Driver Version 2.2(1i) (C) 2013 Cisco Systems, Inc.

| SAN | Storage | 52:4a:93:76:35:a2:75:08 | 25.00 | GI |
|-----|---------|-------------------------|-------|----|
| SAN | Storage | 52:4a:93:76:35:a2:75:09 | 25.00 | GF |

### Where to start?

#### • Adapter logging in correctly:

FI-A # connect adapter x/y/z -> (x = Chassis, y = Blade, z = Adapter)

```
Entering character mode Escape character is '^]'.
```

(none) login: dbgsh

adapter (top):2# attach-fls
adapter (fls):1# lunlist

#### lunlist

vnic : 16 lifid: 16

- FLOGI State : flogi est (fc\_id 0x010303)
- PLOGI Sessions
- WWNN 58:cc:f0:98:49:62:0b:fa WWPN 58:cc:f0:98:49:62:0b:fa fc id 0x600020
- LUN's configured (SCSI Type, Version, Vendor, Serial No.) LUN ID : **0x00000000000000**
- REPORT LUNs Query Response
- WWNN 58:cc:f0:90:49:62:0b:fa WWPN 58:cc:f0:90:49:62:0b:fa fc id 0x600020
- LUN's configured (SCSI Type, Version, Vendor, Serial No.) LUN ID : **0x0000000000000**
- REPORT LUNs Query Response
- Nameserver Query Response
- WWPN : 58:cc:f0:98:49:62:0b:fa

| ıılıılı<br>cısco                                                                                                    |
|----------------------------------------------------------------------------------------------------|
| Copyright (c) 2023 Cisco Systems, Inc.                                                                                                    |
| Press <f2> Setup : <f6> Boot Menu : <f12> Network Boot<br/>Bios Version : X210M7.4.3.2c.0.0831230738<br/>Platform ID : X210M7</f12></f6></f2> |
| Processor(s) Intel(R) Xeon(R) Gold 6454S                                                                                                    |
| Total Memory = 256 GB Effective Memory = 256 GB                                                                                               |

Cisco VIC Fibre Channel Driver Version 2.2(1i) (C) 2013 Cisco Systems, Inc.

| SAN | Storage | 52:4a:93:76:35:a2:75:08 | 25.00 GB |
|-----|---------|-------------------------|----------|
| SAN | Storage | 52:4a:93:76:35:a2:75:09 | 25.00 GB |

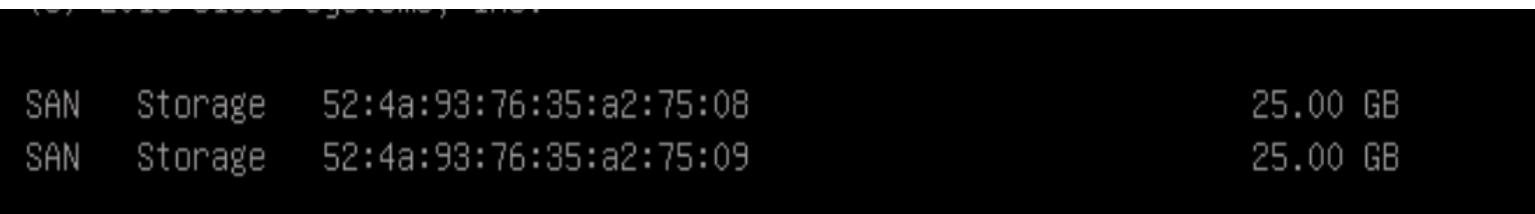

I can see the storage array... ...but I can't install the OS using the .iso file

- Lunlist populates all fields, no failures seen
- Return to the Boot Policy
- Review virtual media configuration
  - CIMC mapped = using vMedia policy
  - KVM mapped = using KVM

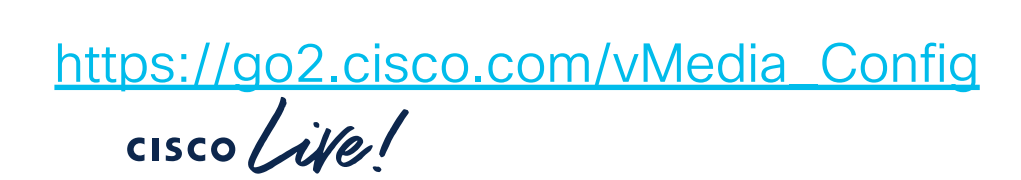

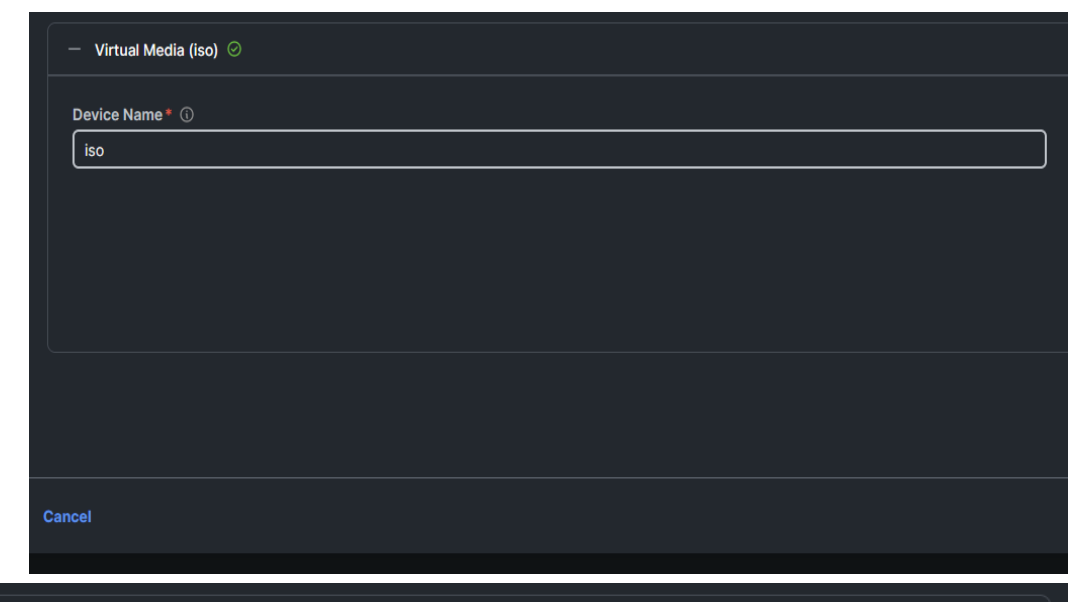

|   |                 |             |        |                                                   | Enabled      | ů ⁄ | ^  |
|---|-----------------|-------------|--------|---------------------------------------------------|--------------|-----|----|
|   |                 |             |        |                                                   |              |     |    |
|   |                 |             |        |                                                   |              |     |    |
|   |                 |             |        |                                                   |              |     |    |
|   |                 |             |        |                                                   |              |     |    |
| ſ | Sub-Type 🕕      |             |        |                                                   |              |     |    |
| ι | None            |             |        |                                                   |              |     |    |
|   | None            |             |        |                                                   |              |     |    |
|   | CIMC MAPPED DVD |             |        |                                                   |              |     |    |
|   | CIMC MAPPED HDD |             |        |                                                   |              |     |    |
|   | KVM MAPPED DVD  |             |        |                                                   |              |     |    |
|   | KVM MAPPED HDD  |             |        |                                                   |              |     | oy |
|   | KVM MAPPED FDD  |             |        |                                                   |              |     |    |
|   | #CiscoLive      | TACDCN-2008 | © 2024 | Cisco and/or its affiliates. All rights reserved. | Cisco Public | 12  |    |

### I can see the storage array...

- ...but after install server is still booting to shell
- Lunlist populates Nameserver Query Response
- LUN ID is correct
- FC\_ID of array is identified correctly

- Bootloader Name
  - BOOTX64.EFI
- Bootloader Path
  - \EFI\BOOT\

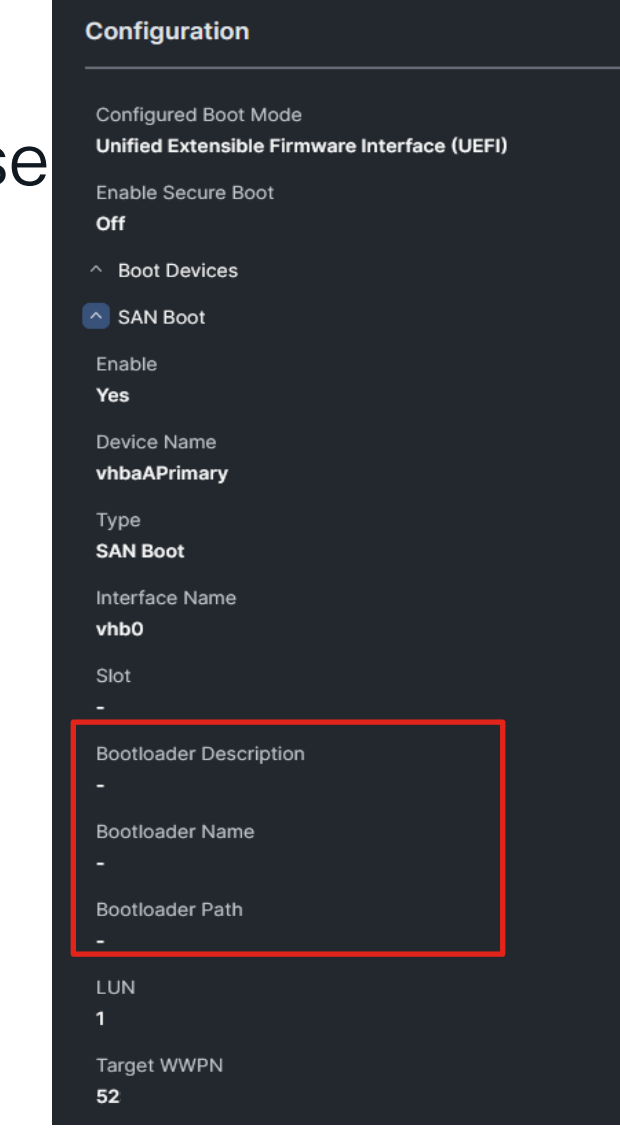

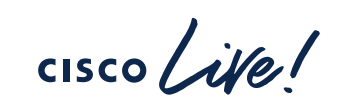

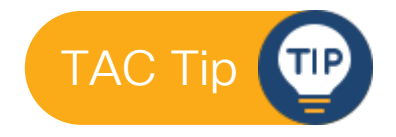

### Engaging TAC after troubleshooting The most efficient way to the quickest solution

- Provide as much logging as possible
  - Lunlist command outputs
  - $\checkmark$  Other troubleshooting performed to the point of opening a TAC case
  - Automatic log uploads through Intersight
- Provide as much detail about the environment as possible
   New setup vs modifying existing setup?

https://go2.cisco.com/OpeningNewCase

VMware ESXi 7.0.3 (VMKernel Release Build 22348816)

Cisco Systems Inc UCSC-C240-M7SX

2 x Intel(R) Xeon(R) Gold 6448H 766.7 GiB Memory

To manage this host, go to: https:// (STATIC) https:// (STATIC)

**(F2)** Customize System/View Logs

**KF12>** Shut Down/Restart

cisco live!

### **Complete Your Session Evaluations**

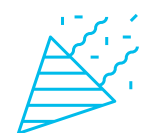

Complete a minimum of 4 session surveys and the Overall Event Survey to be entered in a drawing to **win 1 of 5 full conference passes** to Cisco Live 2025.

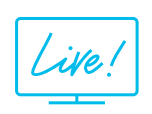

Earn 100 points per survey completed and compete on the Cisco Live Challenge leaderboard.

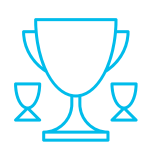

Level up and earn exclusive prizes!

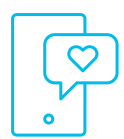

Complete your surveys in the Cisco Live mobile app.

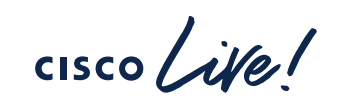

# Continue your education

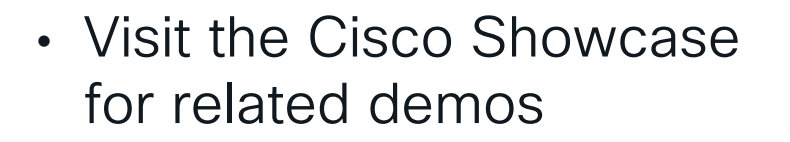

- Book your one-on-one
   Meet the Engineer meeting
- Attend the interactive education with DevNet, Capture the Flag, and Walk-in Labs
- Visit the On-Demand Library for more sessions at <u>www.CiscoLive.com/on-demand</u>

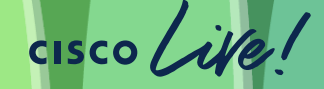

# Questions

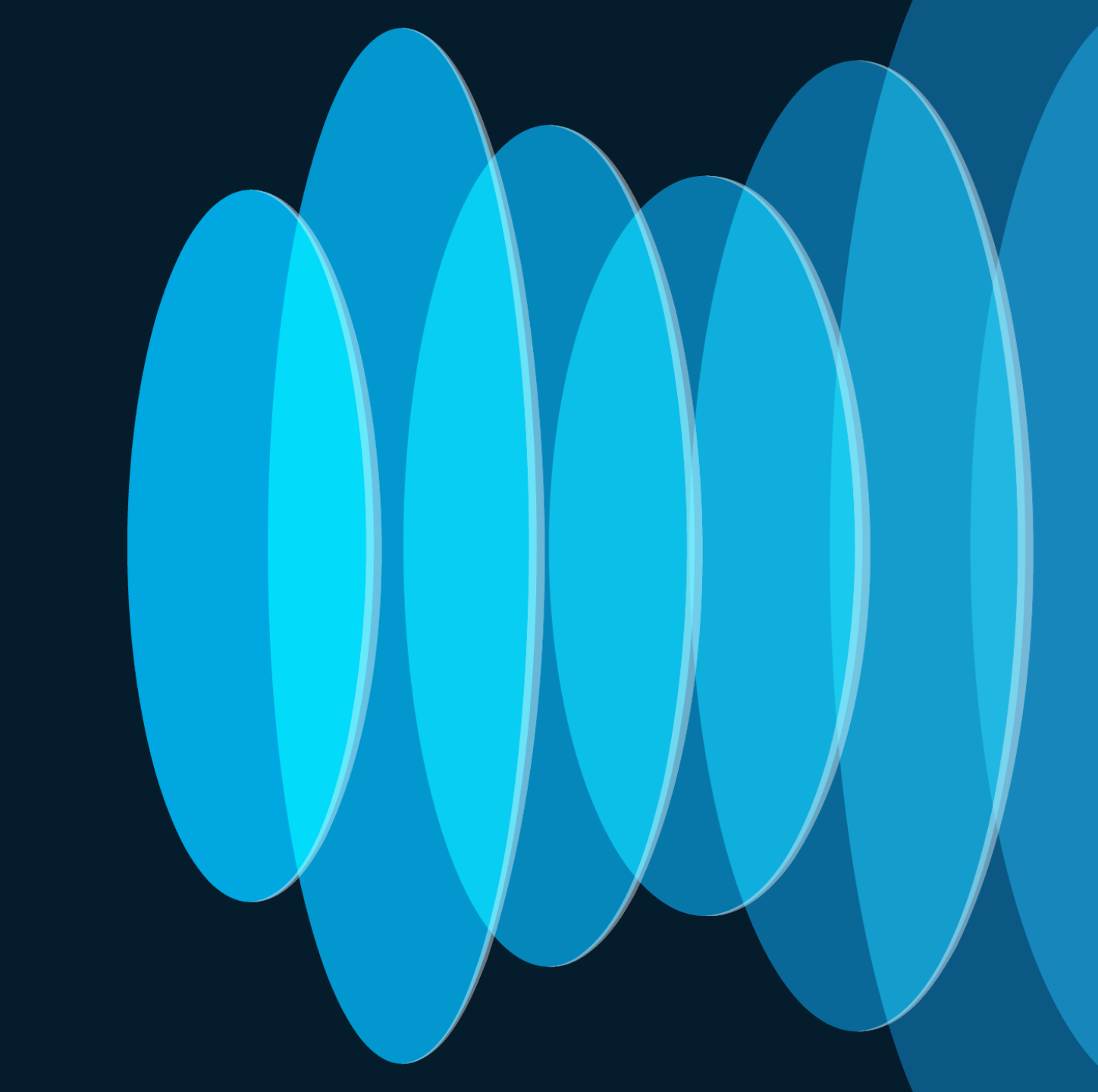

cisco live!

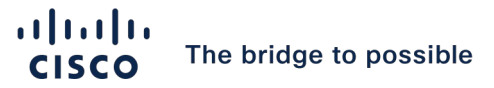

# Thank you

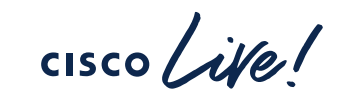

#CiscoLive